# Introductory Scientific Computing with Python Saving scripts

#### FOSSEE

Department of Aerospace Engineering IIT Bombay

#### Mumbai, India

FOSSEE (IIT Bombay)

Interactive Plotting

Exercise

## Outline

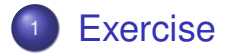

#### 2 Scripts – Saving & Running

FOSSEE (IIT Bombay)

A 10

∃ ▶

## **Review Problem**

- **9** Plot  $x, -x, \sin(x), x \sin(x)$  in range  $-5\pi$  to  $5\pi$
- Add a legend
- Annotate the origin
- Set axes limits to the range of x

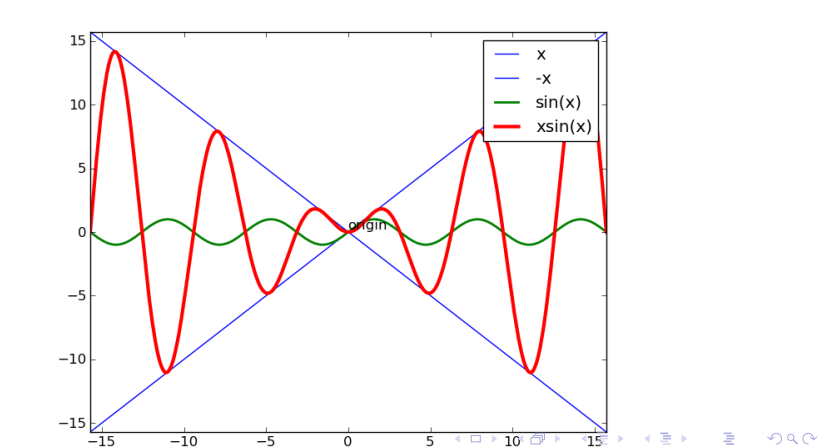

## Review Problem ...

#### Plotting ...

## Review Problem ...

Legend & Annotation...

- In []: annotate('origin', xy = (0, 0))

Setting Axes limits...

- In []: xlim(-5\*pi, 5\*pi)
- In []: ylim(-5\*pi, 5\*pi)

5 m

## Outline

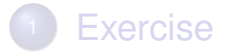

### Scripts – Saving & Running

FOSSEE (IIT Bombay)

∃ >

## **Command History**

Use the **%hist** magic command of IPython

In []: %hist

This displays the "Command History"

#### Careful about errors!

%hist will contain the errors as well.

#### Magic Commands?

Magic commands are commands provided by IPython to make our life easier.

## **Command History**

Use the **%hist** magic command of IPython

In []: %hist

This displays the "Command History"

#### Careful about errors!

%hist will contain the errors as well.

#### Magic Commands?

Magic commands are commands provided by IPython to make our life easier.

## Saving commands into script

Use the **%save** magic command of IPython

%save script\_name line\_numbers

Line numbers specified individually separated by spaces or as a range separated by a dash.

#### %save four\_plot.py 16 18-27

Saves from history the commands entered on line numbers 16, 18, 19, 20, ... 27

## Saving commands into a script

- Save lines relevant for the review problem
- Hint: example
   %save four\_plot.py 16 18-27
- Choose the lines carefully
- Edit four\_plot.py on Canopy
- Make sure all the lines are correct
- Save the script

10 m

Scripts - Saving & Running

## Creating scripts: alternative

- Create a new file on Canopy
- Copy commands for assignment with your mouse
- Save the script to four\_plot.py

## Where is the script saved?

• **Save** saves into the current directory

- Use %pwd to print the current directory
- Use %cd to change the directory

• Question: how do you find out more about %cd?

## Python Scripts...

#### Now, four\_plot.py is called a Python Script.

#### run the script in IPython using %run four\_plot.py

NameError: name 'linspace'is not defined

To avoid this, run using %run -i four\_plot.py

Where is the plot?

In []: show()

## Python Scripts...

Now, **four\_plot.py** is called a Python Script.

 run the script in IPython using %run four\_plot.py

NameError: name 'linspace'is not defined

To avoid this, run using **%run** -i four\_plot.py

Where is the plot?

In []: show()

## Python Scripts...

Now, four\_plot.py is called a Python Script.

 run the script in IPython using %run four\_plot.py

NameError: name 'linspace'is not defined

To avoid this, run using **%run** -i four\_plot.py

Where is the plot?

In []: show()

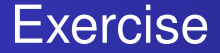

#### • Add the show() command to four\_plot.py

- Save the file
- Test that it works

15 m

# Result graph

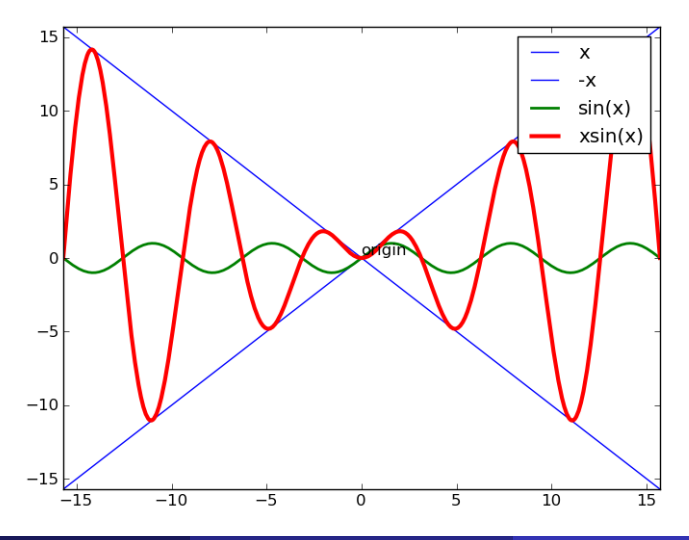

FOSSEE (IIT Bombay)

14/24

# Running with Python

- Start a new Canopy terminal
- Change directory to where you saved four\_plot.py
- Run the script as:
- \$ python four\_plot.py

Do you see:

NameError: name 'linspace' is not defined

# Running with Python

- Start a new Canopy terminal
- Change directory to where you saved four\_plot.py
- Run the script as:
- \$ python four\_plot.py

Do you see:

NameError: name 'linspace' is not defined

## Imports

- ipython --pylab does magic
- Import libraries using import

#### In []: from pylab import linspace

20 m

## Exercise

- Add from pylab import linspace to top of four\_plot.py
- Test that it works

# # four\_plot.py from pylab import linspace # <-- added x = linspace(-5\*pi, 5\*pi, 500) plot(x, x, 'b')</pre>

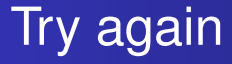

- On Canopy terminal
- Run the script as:

#### \$ python four\_plot.py

Do you see:

NameError: name 'plot' is not defined

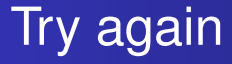

- On Canopy terminal
- Run the script as:
- \$ python four\_plot.py

Do you see:

NameError: name 'plot' is not defined

## Exercise

- Change line 1 to from pylab import \*
- Test that it works

# # four\_plot.py from pylab import \* # <-- added x = linspace(-5\*pi, 5\*pi, 500) plot(x, x, 'b')</pre>

25 m

. . .

## Solution

```
from pylab import *
x = linspace(-5*pi, 5*pi, 500)
plot(x, x, 'b')
plot(x, -x, 'b')
plot(x, sin(x), 'g', linewidth=2)
plot(x, x*sin(x), 'r', linewidth=3)
legend(['x', '-x', 'sin(x)', 'xsin(x)'])
annotate('origin', xy = (0, 0))
xlim(-5*pi, 5*pi)
vlim(-5*pi, 5*pi)
show()
```

Scripts - Saving & Running

## Note on script file names

- Should start with a letter
- Can use \_ (underscore) and numbers
- No . allowed
- No spaces or special characters

## Test

- 1\_script.py
- script\_1.py
- one11.py
- one script.py
- one, script; xxx.py
- one.two.py

# Using Canopy

- Much easier
- Write code in the editor
- Embedded IPython
- Save (Ctrl-S or Cmd-S)
- Run selection: Ctrl-Shift-R (Cmd-Shift-R on OS X)
- Run code: Ctrl-R (Cmd-R on OS X)
- Change directory with menu (%cd)

30 m

## What did we learn?

- Starting up IPython
- Creating simple plots
- Annotating: labels, legends, annotation
- Changing the looks: color, linewidth
- Accessing history, documentation
- %hist History of commands
- Creating a Python script with %save
- Running a script using %run -i
- Importing functionality
- Running a script with python script.py